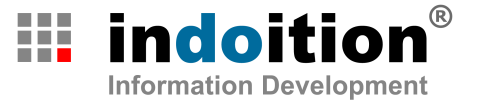

# Schützenhilfe Best Practices für gute Screenshots

Marc Achtelig

#### **Zur Person**

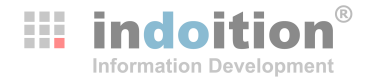

- Marc Achtelig
- Ingenieur f
  ür Verfahrenstechnik und Wirtschaftsingenieur
- seit 1995 spezialisiert auf Software-Dokumentation
- seit 2004 mit eigenem Büro selbstständig
- Schwerpunkte:
  - Beratung, Schulung, Coaching
  - Konzeption, Erstellung und Pflege kompletter Software-Dokumentationen
    - Benutzerhandbücher
    - Online-Hilfen
    - UI-Texte und Embedded Help

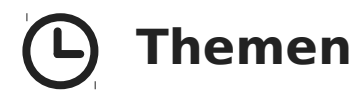

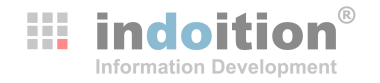

- Vorüberlegung: Besonderheiten im Vergleich zu anderen Abbildungen
- Wie viele? Wann ja, wann nein?
- Was zeigen?
- Wie die Aufmerksamkeit steuern?
- Workflow
- Übersetzung
- Tools
- Fragen und Diskussion

### Besonderheiten im Vergleich zu anderen Abbildungen

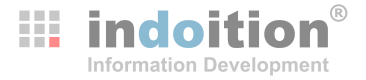

- Screenshots sind einfach zu erstellen: ohne Kamera, ohne Ausrüstung, ohne Fotograf, ohne Grafiker.
- Screenshots enthalten Text und sind damit "übersetzungsrelevant".
- Die meisten Benutzeroberflächen und damit auch Screenshots zeigen Daten ("Datenverarbeitung"). Es kann viel Zeit kosten, sinnvolle Daten zu erstellen. Viele Daten enthalten auch Text und sind damit auch "übersetzungsrelevant".
- Software wird häufig aktualisiert. Screenshots müssen daher ebenfalls häufig aktualisiert werden.
  - Benutzeroberflächen sind oft schneller geändert als die Dokumentation.
  - Benutzeroberflächen ändern sich oft bis zur letzten Minute.
  - Besonders extrem ist dies oft bei jungen Produkten!
- **GESAMTZAHL = ANZAHL BILDER × SPRACHEN × UPDATES**

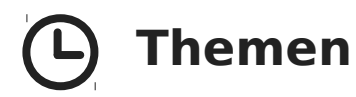

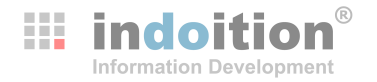

- Vorüberlegung: Besonderheiten im Vergleich zu anderen Abbildungen
- Wie viele? Wann ja, wann nein?
- Was zeigen?
- Wie die Aufmerksamkeit steuern?
- Workflow
- Übersetzung
- Tools
- Fragen und Diskussion

#### Beobachtungen

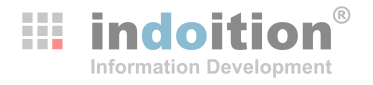

- Oft zu viele ...
  - hübsch und bunt
  - schnelle Seitenfüller
  - bestätigt durch die Mär vom "Bild, das mehr als tausend Worte sagt" (dabei gibt es oft gar nichts zu sagen ...)
- Oder fast gar keine ...
  - um Seiten zu sparen
  - um Kosten zu sparen
- Besser ...
  - an die Formel denken: GESAMTZAHL = ANZAHL BILDER × SPRACHEN × UPDATES
  - > in jedem Einzelfall konkreten Nutzen hinterfragen
  - in jedem Einzelfall Vor- und Nachteile abwägen

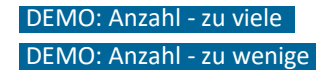

#### Anwendungsfälle von Screenshots

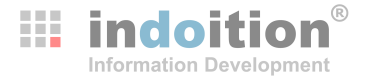

#### Mentales Modell entwickeln

- Benutzer mit den wichtigsten Fenstern vertraut machen
- räumliche Anordnung der Fenster erklären
- Verständnis für den logischen Ablauf innerhalb des Programms entwickeln
- Minimizer Im Text erwähnte Bedienelemente lokalisieren und identifizieren
- Zeigen, wie eine Aktion ausgeführt wird (wegen weitgehend standardisierter Bedienung bei Software eher selten)
- Zustand des Systems bestimmen
  - vor einer Handlung, um deren Voraussetzungen zu erfüllen
  - nach einer Handlung, um deren Ergebnis zu verifizieren
- Produkt besser verkaufen (Doku zu Testversionen)
  - Screenshots informieren über das "Look and Feel" des Produkts
  - Screenshots können bewusst die Aufmerksamkeit (ab)lenken
- Dokumentation "aufhübschen"

#### **Vorteile von Screenshots**

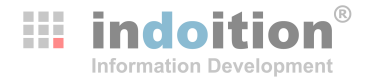

- Machen Dokument optisch attraktiver (keine "Textwüste", Erholungspausen für Auge und Geist)
- Machen Dokument weniger abschreckend und erhöhen dadurch die Lesemotivation (relativ, aber nicht absolut)
- Ermöglichen das Lesen auch "offline" ohne Produkt
- Können als Landmarken die Orientierung im Dokument erleichtern
- Können Vertrauen schaffen, indem sie Benutzern ihr richtiges Handeln bestätigen
- Alle diese Punkte sind besonders wichtig für Anfänger und weniger wichtig für fortgeschrittene Benutzer.

#### **Nachteile von Screenshots**

**indoition**<sup>®</sup> Information Development

- Aufwendige Erstellung falls besondere Daten sichtbar sein müssen
- Aufwendige Aktualisierung teils schon bei "kleinen" Updates der Software
- Aufwendige Übersetzung
- Blähen Dokumente auf
  - mehr Druckseiten > höhere Druckkosten, höhere Logistikkosten
  - mehr Speicherplatz, mehr Bandbreite (meist eher unkritisch)
  - > mehr Blättern, mehr Scrollen
  - mehr Seiten > das Produkt wirkt komplizierter

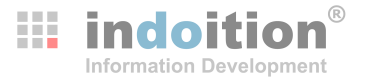

- So viele Screenshots wie nötig, so wenige wie möglich.
- Nicht mit der "Streubüchse" verteilen, sondern gezielt einsetzen. Eine ungleiche Verteilung ist ein gutes Zeichen!
- Keine "Konsistenz" um jeden Preis. Es kann auch "konsistent" sein, Screenshots nur bei Bedarf einzusetzen. Nicht jedes Fenster / jeder Schritt / jedes Resultat muss gezeigt werden.
- Referenz-Infos brauchen nur selten Screenshots (genau da findet man sie aber meist); Handlungsanleitungen brauchen oft Screenshots (aber auch nicht immer).
- Dokumente f
  ür Anf
  änger brauchen mehr Screenshots als Dokumente f
  ür Fortgeschrittene.
- Gedruckte Dokumente brauchen mehr Screenshots als Online-Dokumentation.
- Komplexe Benutzeroberflächen brauchen mehr Screenshots als einfache.
- Besonders sparsam sein bei aufwendigen Demo-Daten, hoher Update-Frequenz, vielen Sprachen.

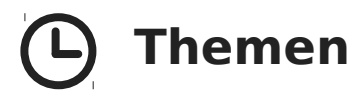

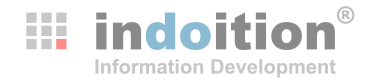

- Vorüberlegung: Besonderheiten im Vergleich zu anderen Abbildungen
- Wie viele? Wann ja, wann nein?
- ▶ Was zeigen?
- Wie die Aufmerksamkeit steuern?
- Workflow
- Übersetzung
- Tools
- Fragen und Diskussion

#### Fenstergröße

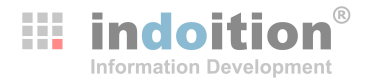

- Kleiner ist meist besser
- Keine bildschirmfüllenden "Riesenfenster"
  - Informationsdichte gering
  - Platzverschwendung
  - Details kaum lesbar
  - oft nicht mit einem Blick erfassbar
  - weite Wege f
    ür das Auge: sowohl im Bild als auch zum Text
- Aber
  - groß genug, um alle wichtigen Elemente zu enthalten
  - groß genug, um typisch und realistisch auszusehen = erkennbar + authentisch

#### Fenstergröße – zu groß

**indoition**<sup>®</sup>

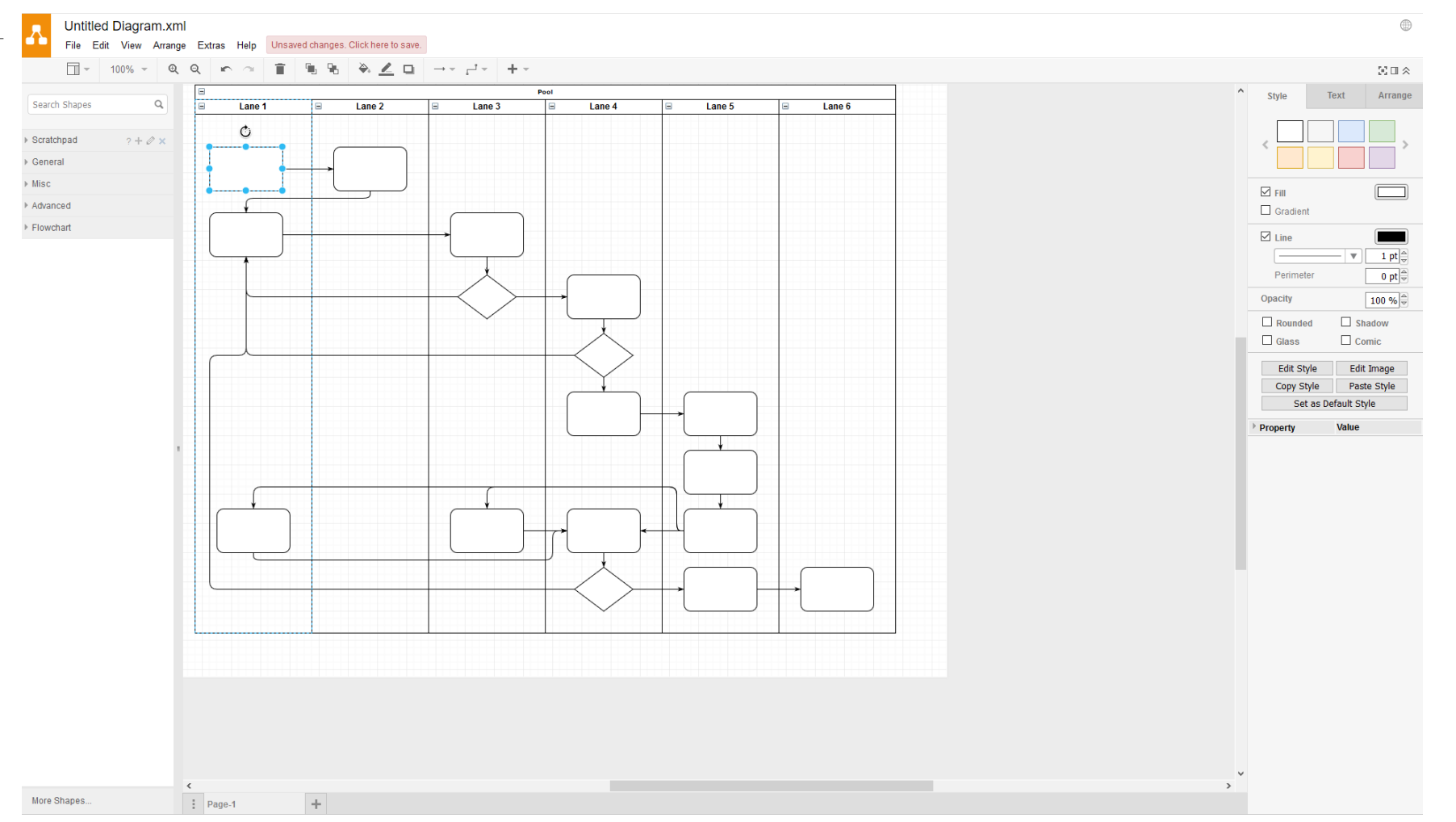

#### Fenstergröße – zu klein

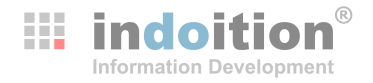

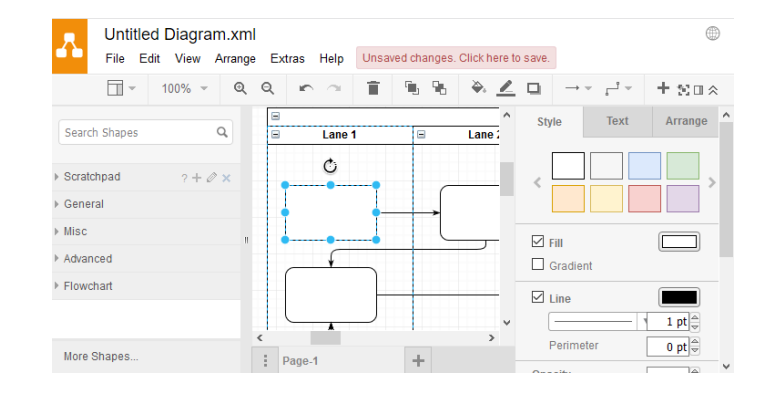

#### Fenstergröße – richtig

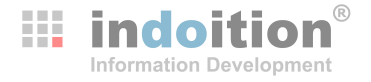

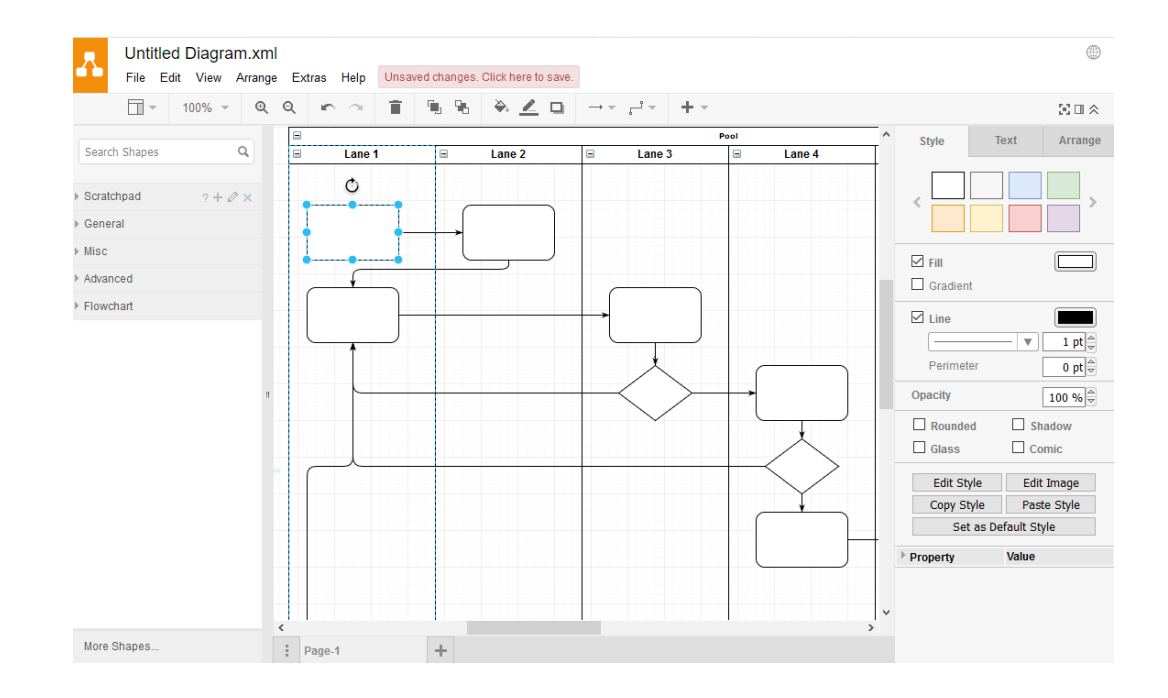

#### Bildausschnitt

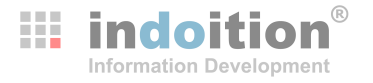

#### • Weniger ist meist mehr

- Betrachter muss **weniger irrelevante Dinge** mental ausblenden.
- Weniger Platzverbrauch.
- Räumliche **Nähe**: Text und nützliche Bildinfo stehen näher beieinander.
- Bei Software-Updates ist das Bild seltener von Änderungen betroffen.
- Das (wenige) Gezeigte bleibt besser im **Gedächtnis**.
- Also möglichst nur den relevanten Ausschnitt zeigen.
- ABER:
  - Genug Kontext zeigen ...
  - Bei Ausschnitten muss klar sein, dass beschnitten wurde ...

#### **Bildausschnitt – Kontext**

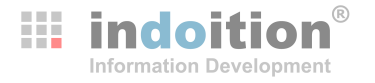

- Kontext zeigen, damit Benutzer
  - > verstehen, zu welchem Fenster oder Panel ein Bildausschnitt gehört
  - den gezeigten Bereich auf Ihrem Bildschirm finden
- Anfänger brauchen mehr Kontext als Fortgeschrittene
  - typisch Tutorial: Bild zeigt ganzes Programm oder zumindest ganzes Fenster
  - typisch Referenz: Bild zeigt nur kleinen Ausschnitt (z. B. einzelnes Symbol)
- Möglichkeiten:
  - Fenstertitel zeigen
  - Fensterrahmen in der Nähe des gezeigten Elements zeigen
  - **Toolbar** oder **Statuszeile** zeigen
  - **überlappende Fenster**, um zu zeigen, wie ein Fenster geöffnet wurde
  - visuell dominierende / charakteristische / bekannte Elemente in der Nähe

#### **Bildausschnitt – Kontext: Beispiel**

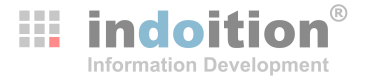

- Beispiel f
  ür unterschiedlich viel Kontext:
  - lcon
  - Icon in der Gruppe "Character"
  - Icon in der Gruppe "Character" auf Panel "Properties" rechts
  - Icon in der Gruppe "Character" auf Panel "Properties" rechts oben im Fenster

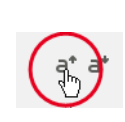

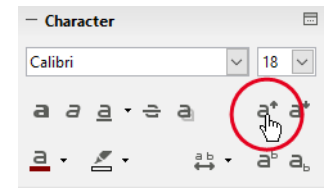

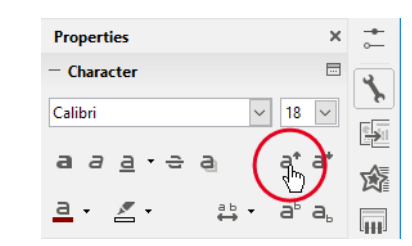

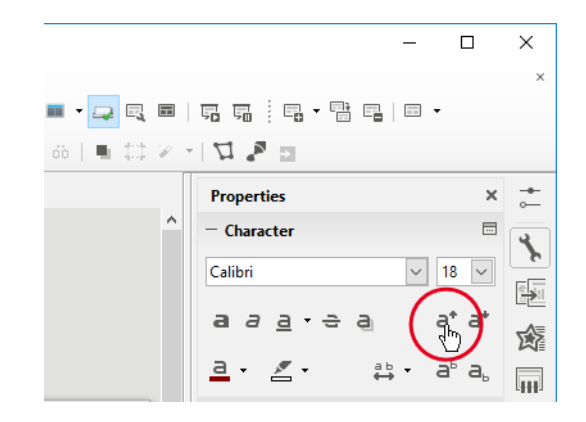

#### **Bildausschnitt – Beschnitt**

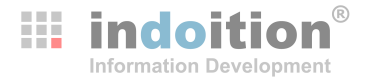

#### Beschnitt visualisieren

- durchschnittene Fensterrahmen
- durchschnittene Panel
- durchschnittene Flächen
- durchschnittene Bedienelemente
- Verblassen
- Abrisskanten
- möglichst dezent
- möglichst eindeutig

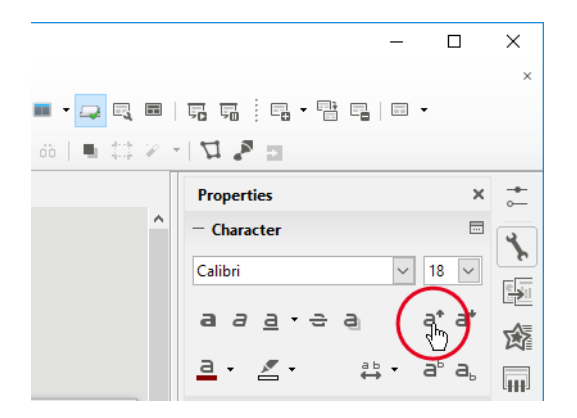

#### Verwechslungen mit GUI vorbeugen

- Wenn auf dem Bildschirm ein Screenshot genauso aussieht wie die Software: Benutzer klicken versehentlich auf den Screenshot.
- >> Für optische Unterscheidbarkeit sorgen:
  - geringfügig verkleinern
  - erkennbar beschneiden
  - Bild mit Hervorhebungen versehen (sofern inhaltlich gerechtfertigt)

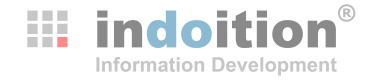

### **Option: Kombination**

**indoition**<sup>®</sup> Information Development

- Können Übersichtlichkeit verbessern und Scrolling vermeiden
- Wichtige Infos dürfen nicht überdeckt werden (z. B. Fenstertitel; Handlungsstellen)

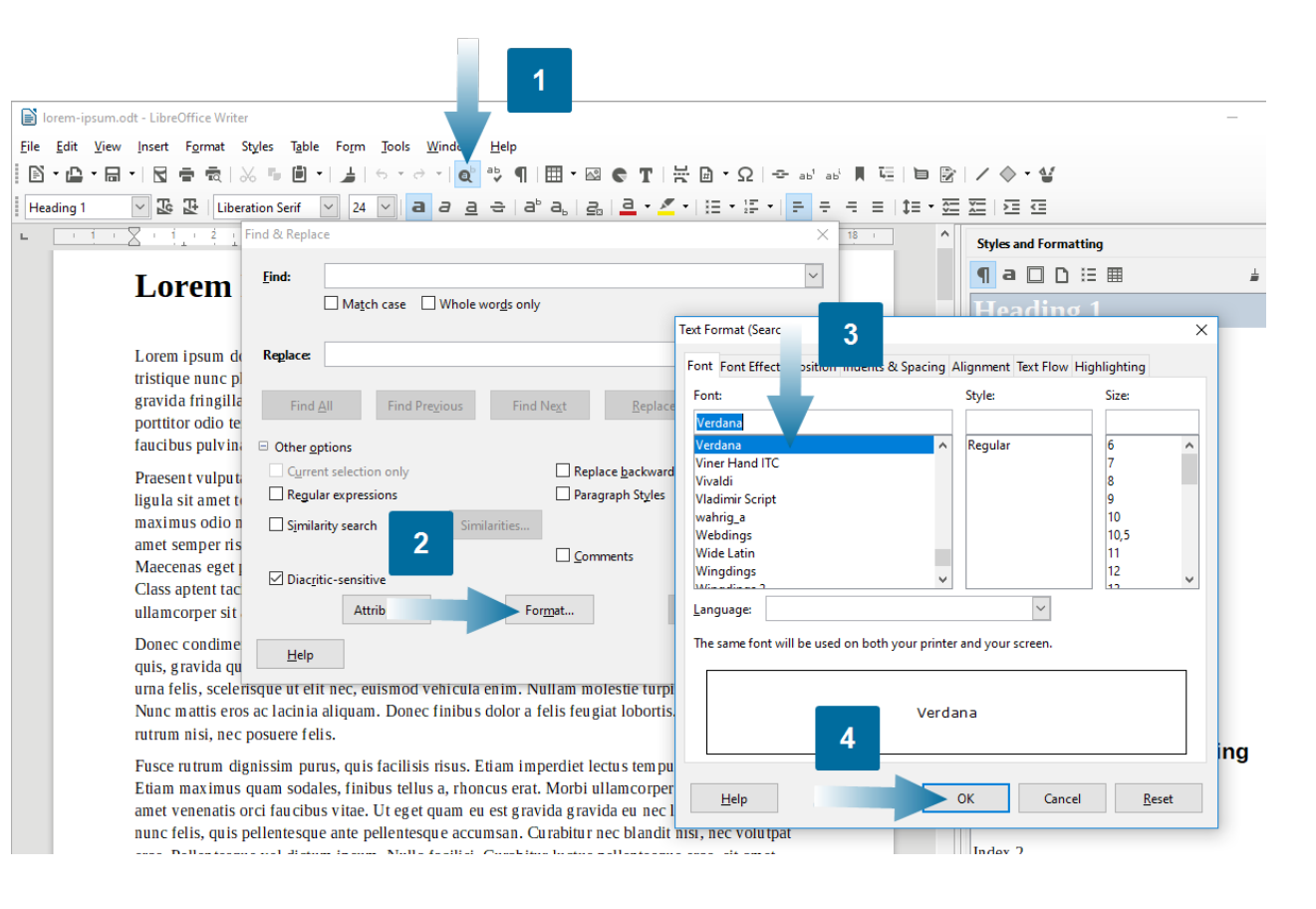

#### Tote Flächen vermeiden (1/4)

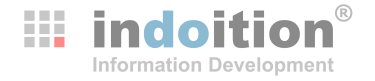

Sofern möglich: Fenster verkleinern

| G Google × +                   |                                | – 🗆 X                            |                                 |
|--------------------------------|--------------------------------|----------------------------------|---------------------------------|
| ← → C ≜ https://www.google.com |                                | <b>Q</b> ☆ ⊖ :                   |                                 |
|                                |                                | Gmail Images 🗰 Sign in           |                                 |
|                                |                                |                                  |                                 |
|                                |                                | G Google x +                     | - 🗆 X                           |
|                                |                                | ← → C ▲ https://www.google.com   | ≅ ☆ Θ :                         |
|                                | Google                         |                                  | Gmail Images <b>III Sign in</b> |
|                                | screen capture                 |                                  |                                 |
|                                | Google Search Tm Feeling Lucky | Georgia                          |                                 |
|                                | Google offered in: Deutsch     | Google                           |                                 |
|                                |                                | screen capture                   | Ŷ                               |
|                                |                                |                                  |                                 |
|                                |                                | Google Search Prim Feeling Lucky |                                 |
|                                |                                | Google offered in: Deutsch       |                                 |
|                                |                                |                                  |                                 |
|                                |                                |                                  |                                 |
|                                |                                | Germany                          |                                 |
|                                |                                | Adventising Business About       | Privacy Terms Settings          |
|                                |                                |                                  |                                 |
| Germany                        |                                |                                  |                                 |
|                                |                                |                                  |                                 |

#### Tote Flächen vermeiden (2/4)

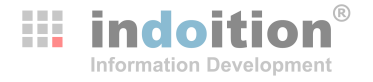

Tipp: Viele Fenster sind verkleinerbar, auch wenn sie keinen Indikator dafür haben.

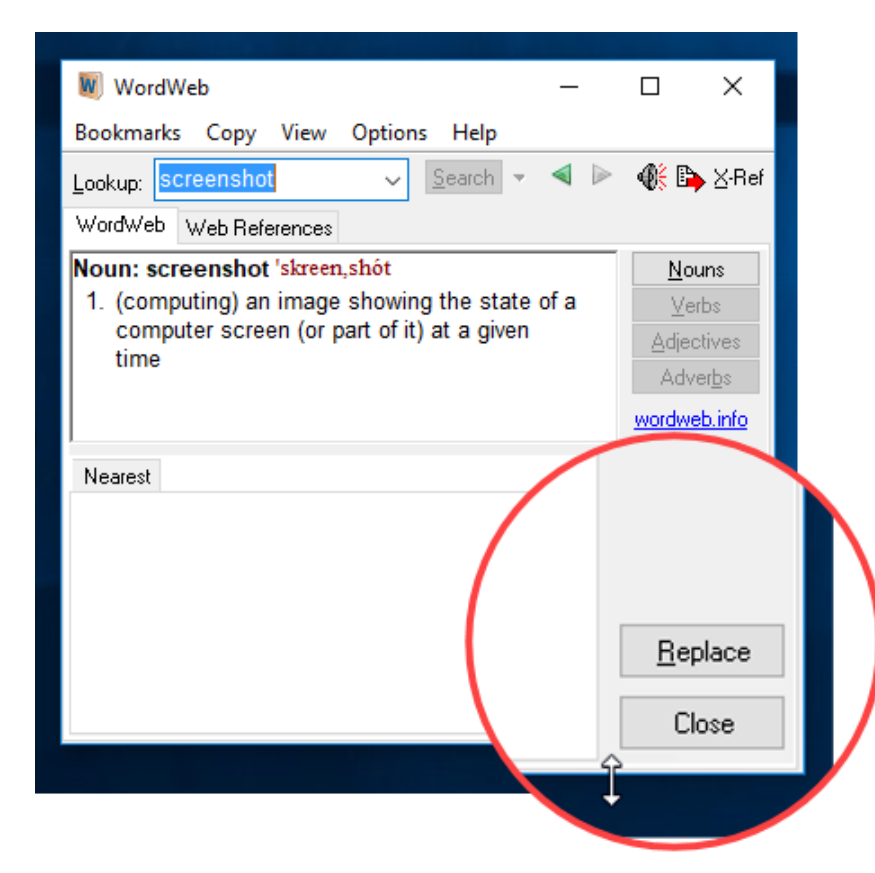

#### Tote Flächen vermeiden (3/4)

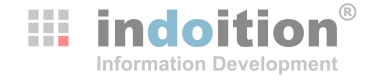

#### Verkleinern durch Zusammenschieben

| haracter                     |                  |                      | × |
|------------------------------|------------------|----------------------|---|
| onts Font Effects Position H | Highlighting     |                      |   |
| Font color:                  | Overlining:      | Overline color:      |   |
| White 🗸                      | (Without) 🗸      | Automatic 🕓          | - |
| Effects:                     | Strikethrough:   |                      |   |
| (Without) ~                  | (Without) ~      |                      |   |
| Relief:                      | Underlining:     | Underline color:     |   |
| (Without) ~                  | (Without) ~      | Automatic N          | - |
| Outline                      | Individual words |                      |   |
| Shado <u>w</u>               |                  |                      |   |
|                              |                  |                      |   |
|                              |                  |                      |   |
|                              |                  |                      |   |
|                              |                  |                      |   |
|                              |                  |                      |   |
|                              |                  |                      |   |
|                              |                  |                      |   |
|                              |                  |                      |   |
|                              |                  |                      |   |
|                              |                  |                      |   |
|                              |                  |                      |   |
|                              |                  |                      |   |
|                              |                  |                      |   |
|                              |                  |                      |   |
|                              |                  |                      | 7 |
|                              |                  |                      |   |
|                              |                  |                      |   |
|                              |                  |                      |   |
|                              |                  |                      |   |
| <u>H</u> elp                 | ОК               | Cancel <u>R</u> eset |   |
|                              |                  |                      |   |

|                  | ×                                                                                                    |
|------------------|----------------------------------------------------------------------------------------------------|
| Highlighting     |                                                                                                    |
| Overlining:      | Overline color:                                                                                                    |
| (Without) 🗸      | Automatic 🗸                                                                                                    |
| Strikethrough:   |                                                                                                    |
| (Without) 🗸      |                                                                                                    |
| Underlining:     | <u>U</u> nderline color:                                                                                                 |
| (Without) 🗸      | Automatic ~                                                                                                    |
| Individual words |                                                                                                    |
|                  |                                                                                                    |
|                  |                                                                                                    |
|                  |                                                                                                    |
|                  |                                                                                                    |
|                  |                                                                                                    |
|                  |                                                                                                    |
|                  |                                                                                                    |
| OK               | Cancel <u>R</u> eset                                                                                                    |
|                  | Highlighting<br>Overlining:<br>(Without)<br>Strikethrough:<br>(Without)<br>Underlining:<br>(Without)<br>Individual words |

#### Tote Flächen vermeiden (4/4)

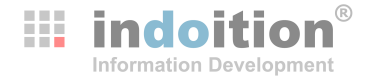

- > Zusammenschieben bleibt meist unbemerkt oder ist unkritisch
- Falls nicht: Schnitt visualisieren, z. B. mit Abrisskante

| ≡ Einstellungen | Q In Einstellungen suchen                                                                                                    |                                        |
|-----------------|----------------------------------------------------------------------------------------------------|----------------------------------------|
|                 | Personen                                                                                                    |                                        |
|                 | Chrome cleverer nutzen – dank Google<br>Wenn Sie sich anmelden, wird Chrome auf allen ihren Geräten synchronisiert und<br>personalisiert |                                        |
|                 | Ov Passwörter →                                                                                                    |                                        |
|                 | Zahlungsmethoden                                                                                                    |                                        |
|                 | Var Adreed how have have here have here here here here here here here he                                                                 |                                        |
| hand            | - Martin Martin Martin                                                                                                    | ~~~~~~~~~~~~~~~~~~~~~~~~~~~~~~~~~~~~~~ |
|                 | O "Neuer Tab"-Seite öffnen                                                                                                    |                                        |
|                 | Zuletzt angesehene Seiten öffnen                                                                                                    |                                        |
|                 | O Bestimmte Seite oder Seiten öffnen                                                                                                    |                                        |
|                 | Erweitert 👻                                                                                                    |                                        |

#### **ABER: Keine UI-Elemente entfernen**

- Würde Benutzer verunsichern (keine Wiedererkennung)
- Irrevelante Elemente stattdessen unschaft machen oder stilisieren

| Options<br>General Display Composition Chat Privacy Security Advanced                                                                                       | Options         X           Image: Composition Chat         Privacy         Security         Attachments         Advanced                                                                                | Options         X           Image: Ceneral Display Composition         Chat         Privacy         Security         Attachments         Advanced                                                   |
|----------------------------------------------------------------------------------------------------|----------------------------------------------------------------------------------------------------|----------------------------------------------------------------------------------------------------|
| General Data Choices Network & Disk Space Update Certificates                                                                                               | General Data Choices Network & Disk Space Update Certificates                                                                                                    | General Data Choices Network & Disk Space Update Centificates                                                                                                    |
| Advanced Configuration<br>Cable Global Search and Jucker<br>Message Store Type for und accounts<br>Use hardware of Meration when available<br>Config Editor | Advanced Configuration<br>C Enable Slobal Search and Indexer<br>Message Store Type for new accounts: File per folder (mbox)<br>Use bardware acceleration when available<br>Config Editor<br>OK<br>Cancel | Advanced Configuration<br>Canable Global Sarch and Indexer<br>Message Store Type for new accounts: File per folder (mbox)<br>Use hardware acceleration when available<br>Config Editor<br>OK Cancel |

🔛 in

#### Bei Web-Anwendungen: Browser weglassen

- Verbraucht Platz und macht das Bild voller, ohne Informationen zu liefern
- Kann verunsichern:
  - Benutzer nutzt evtl. anderen Browser oder andere Browserversion
  - Benutzer nutzt evtl. anderes Betriebssystem
- Nach einiger Zeit ist die Software vielleicht noch aktuell, der Browser aber schon erkennbar veraltet
  - Wirkt Ihr Produkt dann noch zeitgemäß?
  - Wollen Sie aber nur deswegen neue Screenshots machen? In evtl. vielen Sprachen?

in in

#### Bei Web-Anwendungen: Browser weglassen – Beispiel

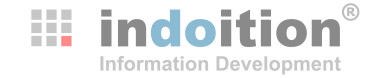

| L Untitled Diagram.xml - draw.io × + |                                                |              |    |      |             |  |                                                               |     |  |
|--------------------------------------|------------------------------------------------|--------------|----|------|-------------|--|---------------------------------------------------------------|-----|--|
| $\langle \leftarrow \rangle$         | ← → C                                          |              |    |      |             |  |                                                               |     |  |
| л                                    | Untitled Diagram.xml<br>File Edit View Arrange | Extras Help  |    |      |             |  |                                                               |     |  |
|                                      | New                                            |              | Ť. | 5. 6 | à. <u>/</u> |  | $\rightarrow$ $=$ $\begin{bmatrix} 1 \\ -1 \end{bmatrix}$ $=$ | + - |  |
|                                      | Open from                                      | •            |    |      |             |  |                                                               |     |  |
| Search                               | Open Recent                                    | ×            |    |      |             |  |                                                               |     |  |
| - Scratch                            | Save                                           | Ctrl+S       |    |      |             |  |                                                               |     |  |
| :                                    | Save as                                        | Ctrl+Shift+S |    |      |             |  |                                                               |     |  |
|                                      | Rename                                         |              |    |      |             |  |                                                               |     |  |

#### Bei Web-Anwendungen: Browser weglassen – Beispiel

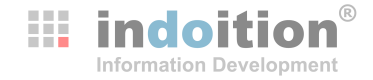

| л         | Untitled Diagram.x<br>File Edit View Arra | ml<br>nge Extras Help |    |   |               |         |     |
|-----------|-------------------------------------------|-----------------------|----|---|---------------|---------|-----|
|           | New                                       |                       | Ť. | 5 | ≫. <u>∠</u> ⊡ | → ⊸ ∟ ⊸ | + - |
|           | Open from                                 | •                     |    |   |               |         |     |
| Search    | Open Recent                               | •                     |    |   |               |         |     |
| - Scratch | Save                                      | Ctrl+S                |    |   |               |         |     |
|           | Save as                                   | Ctrl+Shift+S          |    |   |               |         |     |
|           | Rename                                    |                       |    |   |               |         |     |

#### Mit oder ohne Mauszeiger?

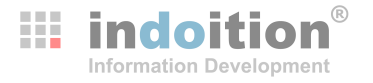

- Überflüssig, und daher weglassen, wenn
  - Position egal für Text
  - Aussehen egal für Text
- Kann aber auch ein natürliches Mittel sein, die Aufmerksamkeit auf ein bestimmtes Element zu richten ("Ort des Handelns")
  - > Typischerweise einblenden in Screenshots, die einen Handlungsschritt zeigen
  - Typischerweise nicht einblenden in Screenshots die das Ergebnis einer Handlung zeigen
- Bei größeren Bildausschnitten:
  - Mauszeiger wird sehr klein
  - Bild statisch: Bewegung als "Eye-Catcher" fehlt
  - -> Mauszeiger optisch hervorheben

#### Mit oder ohne Mauszeiger? Beispiel

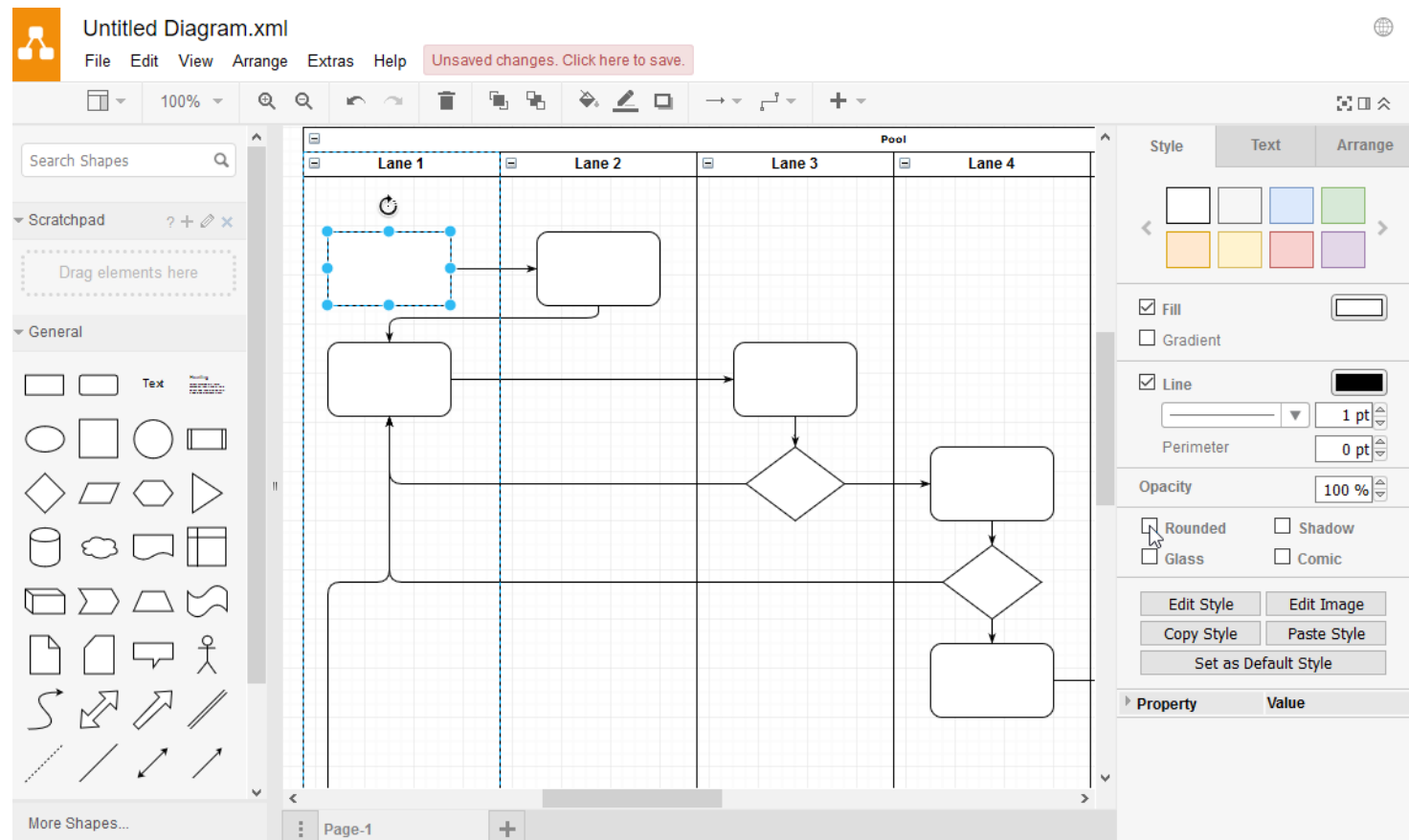

**indoition** 

**Information Development** 

#### Mit oder ohne Mauszeiger? Beispiel

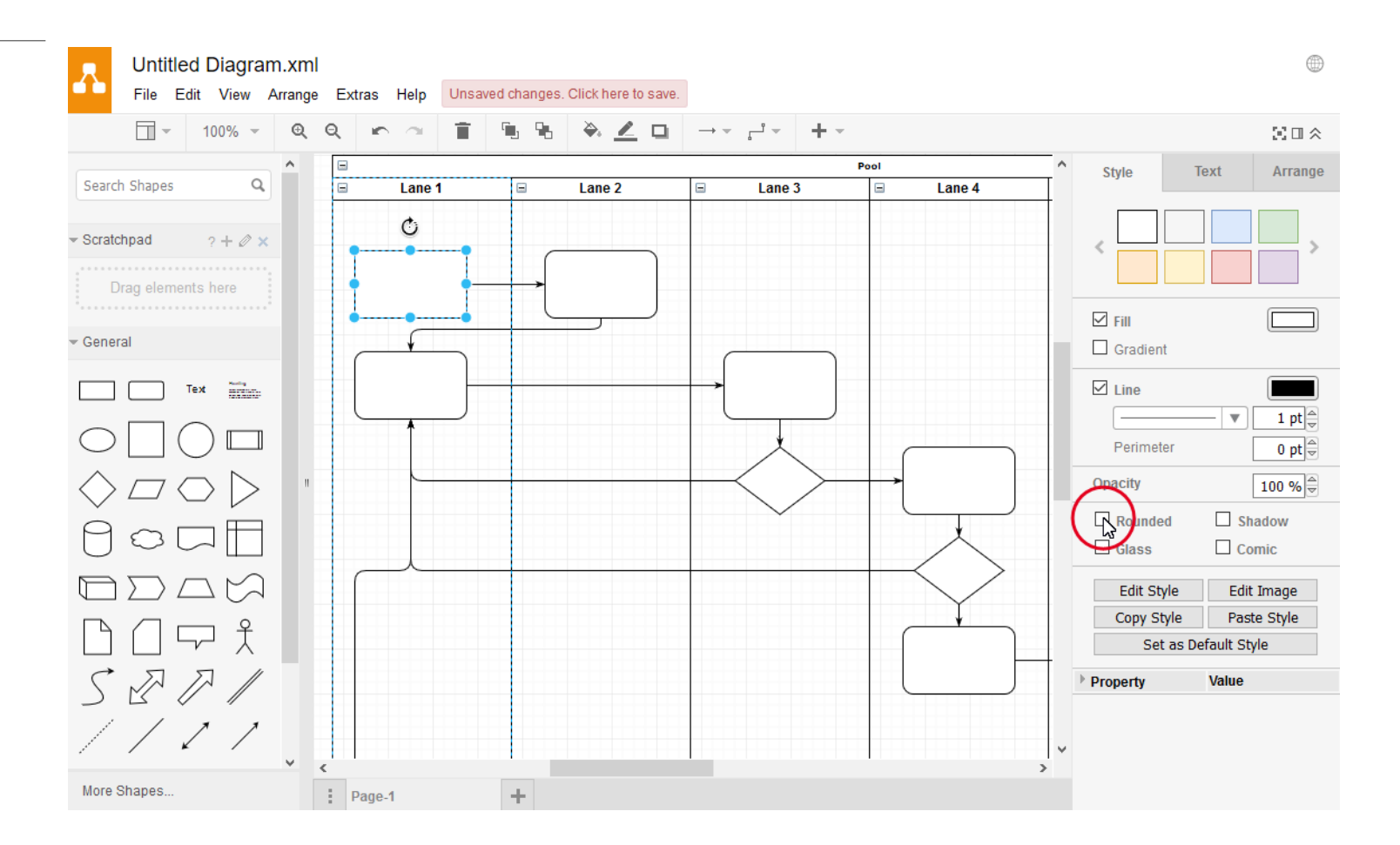

**indoition** 

**Information Development** 

#### Mit dem Mauszeiger keine relevanten Infos verdecken

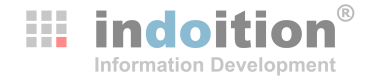

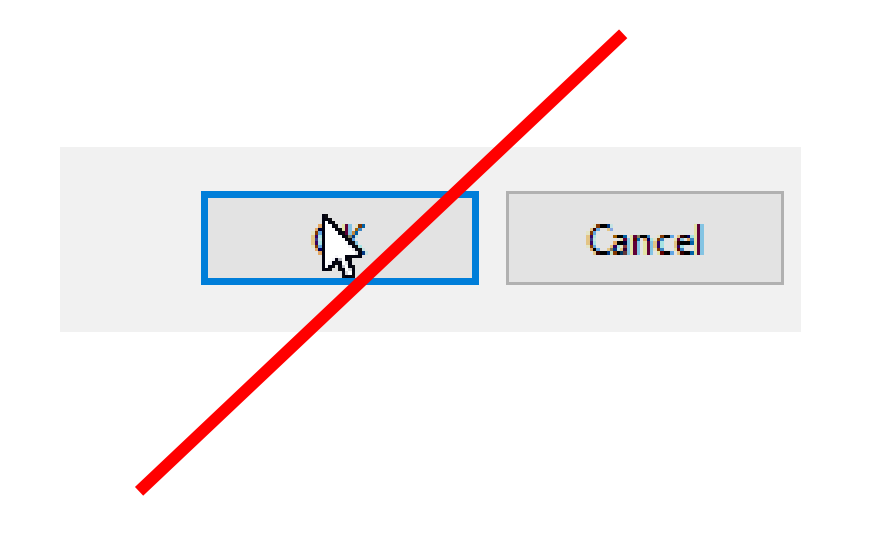

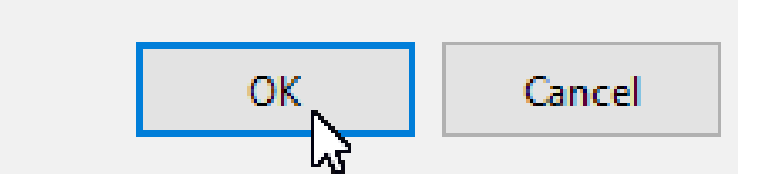

#### Standardeinstellungen verwenden

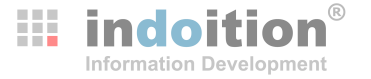

- Erhöht die Wahrscheinlichkeit, dass es beim Benutzer genauso aussieht
- Standardeinstellungen f
  ür das Betriebssystem
- Standardeinstellungen für die Software
- Standardeinstellungen für den Browser (bei Web-Anwendungen)

#### Fauxpas (1/4)

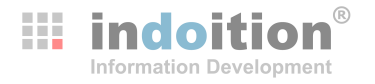

- Können im Extremfall sehr teuer werden!
- Vertrauliche Daten

z. B. URLs von Testservern, Lizenznummern, Passwörter, Namen von Kunden ...

Personenbezogene Daten anderer

z. B. Telefonnummern, E-Mail-Adressen, Kontonummern, Patientendaten bei medizinischer Software ...

#### Persönliches

z. B. Bilder der Familie auf dem Desktop, persönliche Nachricht in Messenger-Popup, vergessene Browser-Tabs ...

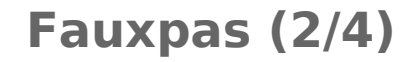

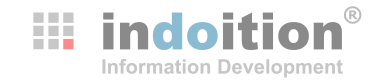

| 🚹 Unti    | tled Diagram.xml                   | Free Porn Videos                    | s - HD Porno Tu X +                                                                                                    |
|-----------|------------------------------------|-------------------------------------|----------------------------------------------------------------------------------------------------|
| < -       | ) C' 🛈                             | 🛈 🔒 http:                           | os://www.                                                                                                    |
| л         | Untitled Diagram<br>File Edit View | <b>n.xml</b><br>Arrange Extras Help |                                                                                                    |
|           | New                                |                                     | ╡ <sup>®</sup> <sup>®</sup> <sup>®</sup> <sup>≥</sup> <sup>≥</sup> <sup>□</sup> → <sup>→</sup> <sup>→</sup> + <sup>→</sup> |
| Creat     | Open from                          | +                                   |                                                                                                    |
| Search    | Open Recent                        | •                                   |                                                                                                    |
| - Scratch | Save                               | Ctrl+S                              |                                                                                                    |
|           | Save as                            | Ctrl+Shift+S                        |                                                                                                    |

#### Fauxpas (3/4)

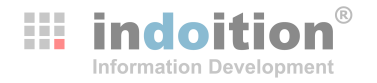

- Checkliste:
  - Auf dem Desktop: Bilder, Icons, Dateien, Ordner, Datum, installierte und laufende Programme
  - In Explorer-Fenstern und Dialogen zum Öffnen und Schließen von Dateien: Dateien, Ordner, zuletzt geöffnete Dateien, Datum
  - Auf der Taskleiste: Laufende Programme, Datum
  - In Browser-Fenstern: URLs, Lesezeichen (Bookmarks, Favoriten), Verlauf, Seiten auf anderen Registerkarten
  - Innerhalb der Anwendung:

Passwörter, Namen, E-Mail-Adressen, Postadressen, Telefonnummern, Datum, Versionsnummer, Datensätze von Kunden, Texte und Bilder mit Copyright

• Überall:

Durch transparente Fenster erkennbare Dinge, Popups mit Benachrichtigungen

#### Fauxpas (4/4)

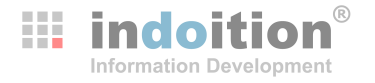

- Vorsicht mit dem Unschärfe-Effekt ("Blur")
  - Bei Text und Zahlen ziemlich unsicher.
     (Je nach Algorithmus entstehen evtl. reproduzierbare Pixelmuster.)
  - Kann bei Lesern das Gefühl erzeugen, es würde nicht offen mit allen Infos umgegangen.

#### **Callouts? Legende?**

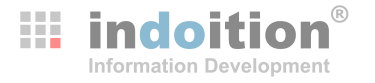

- Unterschiede zu Hardware-Dokumentation:
  - Screenshots sind meist ohnehin sprachabhängig; Legende bietet hier keine Vorteile
  - Große Bilder mit Legende in Online-Dokumentation wenig benutzerfreundlich (scrollen umständlich; aber mediengerechtere Alternativen, wie z. B. Popup)
- Ansonsten gelten die üblichen Vor- und Nachteile
  - Vorteile Legende
    - Bild wird nicht überladen
    - grafische Elemente des Bilds behalten volle Größe
    - funktioniert auch mit längeren Texten
  - Vorteile Callouts
    - räumliche Nähe
    - gleichzeitiges Betrachten

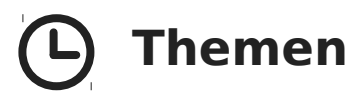

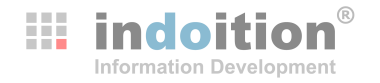

- Vorüberlegung: Besonderheiten im Vergleich zu anderen Abbildungen
- Wie viele? Wann ja, wann nein?
- Was zeigen?
- Wie die Aufmerksamkeit steuern?
- Workflow
- Übersetzung
- Tools
- Fragen und Diskussion

#### Aufmerksamkeit steuern

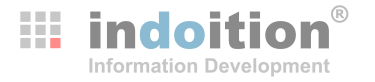

- Kleiner "Werkzeugkasten" mit wenigen aber deutlichen Standardelementen
- Irrelevantes entfernen (wenn unwichtig)
- Irrelevantem weniger Gewicht geben:
  - Verblassen
  - Unschärfe
  - Stilisieren / Vereinfachen
- Relevantem mehr Gewicht geben:
  - Farbe außen herum oder als Hinterlegung
  - Vergrößerung
- Pfeile (oft noch intuitiver: Mauszeiger, evtl. mit Hervorhebung)
- Im Normalfall vermeiden: Animation

#### Aufmerksamkeit steuern – SUI

- "Simplified User Interfaces"
- Mit oder Toolunterstützung einfach erstellbar
- Vorteile:
  - Voller Kontext ohne Überfrachtung
  - Änderungsstabiler als herkömmliche Screenshots
  - Bei kompletter Simplifizierung übersetzungsneutral
- Nachteile:
  - Unter Umständen nicht direkt erkennbar; erfordert mentalen Transfer (Zeit, Engergie)
  - Im Vergleich zu Beschränkung auf relevanten Bildausschnitt mehr Platzverbrauch
- Fazit: Gut geeignet für Konzepte und Workflows (Mentales Modell). Umgeeignet für Handlungen im Detail.

| Export area        |                 |             |        |             |
|--------------------|-----------------|-------------|--------|-------------|
| <u>P</u> age       | <u>D</u> rawing | Select      | ion    | Custom      |
| <u>x</u> 0:        | 37,048          | y0:         |        | 153,464 💺   |
| x <u>1</u> :       | 117,923         | <u>y1</u> : |        | 257,774     |
| Width:             | 80,875          | Heigh       | t:     | 104,310 🗘   |
|                    |                 |             |        | Units: mm   |
| lmage size         |                 |             |        |             |
| <u>W</u> idth:     | 1910 🗘          | pixels at   | 600,00 | dp <u>i</u> |
| <u>H</u> eight:    | 2464            | pixels at   | 600,00 | dpi         |
| Filename           |                 |             |        |             |
| C:\Users\ma\bitma  | p.png           |             |        | b Export As |
| Batch export all s | elected objects |             |        |             |
| Hide all except co | lected          |             |        |             |

💷 in

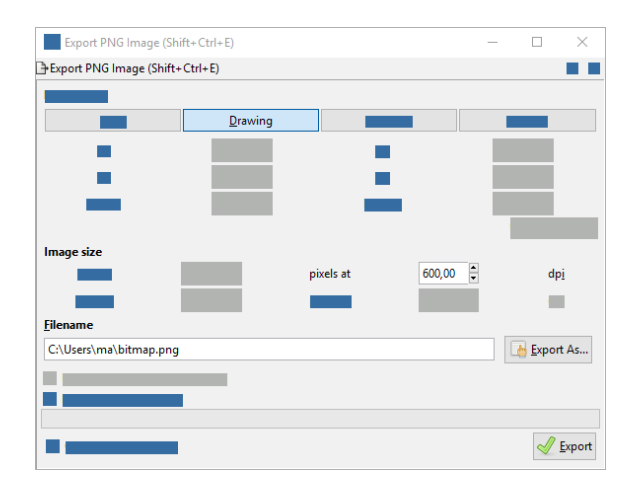

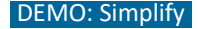

### Aufmerksamkeit steuern – Beispiel

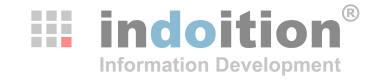

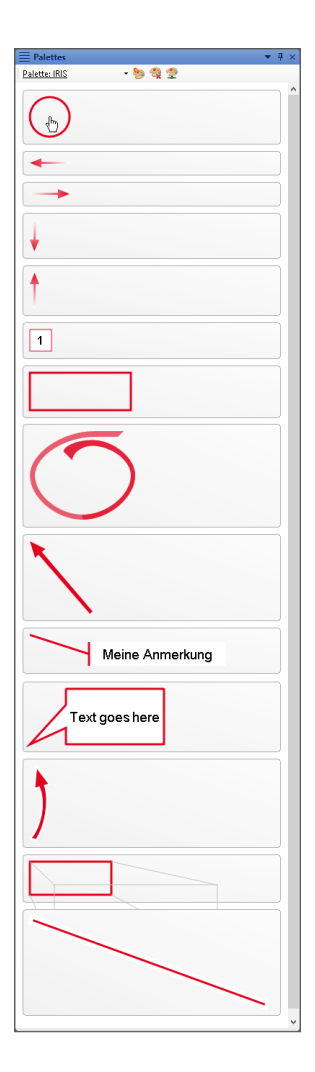

| Organisieren 🔻 🛛 Neuer    | Ordner    |                         |                  |             |                 | == 🔹 🔟       |
|---------------------------|-----------|-------------------------|------------------|-------------|-----------------|--------------|
| 🏪 Lokaler Datenträger     | (C:) 🖈 🔨  | Name                    | Datum            | Тур         | Größe           | Markierungen |
| 🔜 DATA (I:)               | *         | cut01.png               | 14.10.2018 12:43 | PNG-Datei   | 95 KB           |              |
| Projects                  | *         | 🔤 cut02.png             | 14.10.2018 12:43 | PNG-Datei   | 56 KB           |              |
| tekom                     | *         | elements.png            | 15.10.2018 08:56 | PNG-Datei   | 56 KB           |              |
| A succedure setting to be |           | 🖬 textlength-01.png     | 14.10.2018 11:29 | PNG-Datei   | 18 KB           |              |
| Anwendungslinks           |           | textlength-01.png.props | 14.10.2018 11:23 | PROPS-Datei | 38 KB           |              |
| 💪 OneDrive                |           | 🖬 textlength-02.png     | 14.10.2018 11:30 | PNG-Datei   | 19 KB           |              |
| Disco DC                  |           | textlength-02.png.props | 14.10.2018 11:26 | PROPS-Datei | 38 KB           |              |
|                           |           | 🖻 textlength-03.png     | 14.10.2018 11:34 | PNG-Datei   | 17 KB           |              |
| 3D-Objekte                |           | textlength-03.png.props | 14.10.2018 11:34 | PROPS-Datei | 38 KB           |              |
| Note: Bilder              |           | 🖻 textlength-04.png     | 14.10.2018 11:33 | PNG-Datei   | 18 KB           |              |
| 📃 Desktop                 |           | textlength-04.png.props | 14.10.2018 11:33 | PROPS-Datei | 38 KB           |              |
| Dokumente                 |           |                         |                  |             |                 |              |
| 🖊 Downloads               |           |                         |                  |             |                 |              |
| 💧 Musik                   |           |                         |                  |             |                 |              |
| Videos                    |           |                         |                  |             |                 |              |
| 느 Lokaler Datenträger i   | (C:)      |                         |                  |             |                 |              |
|                           | ()        |                         |                  |             |                 |              |
|                           | ~         |                         |                  |             |                 |              |
|                           |           | Read-only               |                  |             |                 |              |
| D                         |           |                         |                  |             | A 11 C1 (* *)   |              |
| Dateir                    | name: ele | ments.png               |                  |             | All files (^,^) |              |

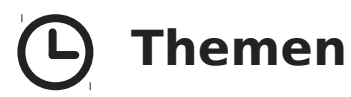

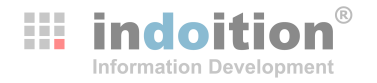

- Vorüberlegung: Besonderheiten im Vergleich zu anderen Abbildungen
- Wie viele? Wann ja, wann nein?
- Was zeigen?
- Wie die Aufmerksamkeit steuern?
- Workflow
- Übersetzung
- Tools
- Fragen und Diskussion

## Änderungsfreundlichkeit beachten

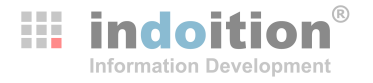

- Bildausschnitt:
  - möglichst keine Versionsnummern und kein Datum zeigen
  - möglichst keine anderen Programme und nichts vom Betriebssystem zeigen
  - bei Web-Applikationen nicht den Browser zeigen
  - Option: Stilisieren / Vereinfachen
- Tools und Workflows:
  - vektorbasiertes Speicherformat f
    ür Bildquellen editierter Bilder
  - Änderungsfreundlichkeit im Tool (siehe später)
  - Backup von Originalaufnahmen
  - Bilder immer per Referenz einbinden
  - durchdachtes Benennungsschema verwenden (Beispiel siehe nächste Folie)
  - Pragmatismus (Nur so pedantisch sein, wie die Zielgruppe. Nicht wegen jeder Bagatelle ein neues Bild machen.)

#### Beispiel für Benennungsschema

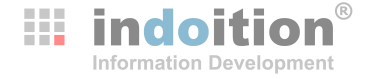

| Prefix | Used for images of                                                                                                    | Example                  |
|--------|----------------------------------------------------------------------------------------------------|--------------------------|
| WIN-   | Windows or a significant parts windows (both application windows and dialogs.)<br>Note:<br>The window's title bar needs to be visible. Else use a more specific prefix. | WIN-program-options.png  |
| TAB-   | Tabs or a significant parts of tabs.<br>Note:<br>The title of the tab needs to be visible. Else use a more specific prefix.                                             | TAB-address.png          |
| PAN-   | Panels.                                                                                                    | PAN-project-explorer.png |
| AREA-  | Manually selected areas.                                                                                                    | AREA-reports-list.png    |
| MENU-  | Menus (main menus, submenus, context menus).                                                                                                    | MENU-file.png            |
| ICO-   | Icons.                                                                                                    | ICO-open.png             |
| ILLU-  | Illustrations (which means anything that's not a screenshot).                                                                                                    | ILLU-setup-process.svg   |

If you save a backup copy of an original screenshots before editing the file, you can, for example, append a "0". Example: *ICO-open-0.png* 

#### Fälschen erlaubt

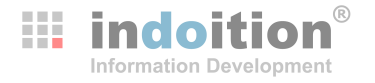

- Kleine Schummeleien können großen Aufwand sparen
  - bei Updates
  - bei Fehlerkorrekturen
  - wenn es schwierig ist, bestimmten Daten auf den Bildschirm zu bekommen
  - wenn die Software nicht funktioniert
- Beispiel: Kleinere Änderungen im UI ...
  - Screenshot der neuen Oberfläche machen und in pixelbasiertem Editor öffnen (Tipp: Paint ist hierfür ideal – ausnahmsweise).
  - > Veralteten Screenshot ebenfalls in pixelbasiertem Editor öffnen.
  - Je nachdem, was schneller geht: Demodaten aus dem alten in den neuen Screenshot kopieren oder die neuen Elemente aus den neuen Screenshot in den alten Screenshot kopieren.

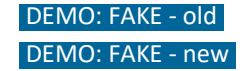

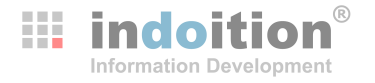

#### PNG

- bestes Rasterformat f
  ür Screenshots
- gute Komprimierung bei Bildern mit größeren einfarbigen Flächen, wie sie für Screenshots typisch sind
- Komprimierung ist verlustfrei
- unterstützt auch Transparenz
- volle Farbtiefe
- von allen Tools und Browsern ausreichend unterstützt
- SVG
  - von Autorenwerkzeugen teilweise noch nicht ausreichend stabil unterstützt
  - vektorbasierte Elemente immer scharf und editierbar
  - ideal f
    ür den 
    Übersetzungsprozess (Demo siehe dort)

#### Wie viele DPI? (1/2)

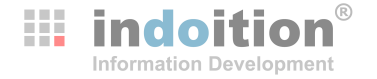

- DPI = Dots Per Inch
- Der mit einem Bild gespeicherte DPI-Wert wird online ignoriert.

Auf dem Bildschirm ergibt sich die Auflösung aus den Dots (Pixeln) des Bilds und die Inches aus den Abmessungen des Bildschirms.

Für die Druckausgabe verwenden Autorenwerkzeuge den mit dem Bild gespeicherten DPI-Wert in der Regel als Vorgabewert für die Bildgröße.

Die Auflösung und damit die tatsächlichen DPI auf dem Papier ändern sich, falls Sie die Bildgröße ändern. (Außerdem ist die Auflösung durch das Druckverfahren begrenzt.)

Klassischer Richtwert: ca. 300 DPI Screenshots werden damit u. U. zu klein -> da die Anzahl der Pixel im Bild vorgegeben ist, muss dann die Auflösung geringer sein.

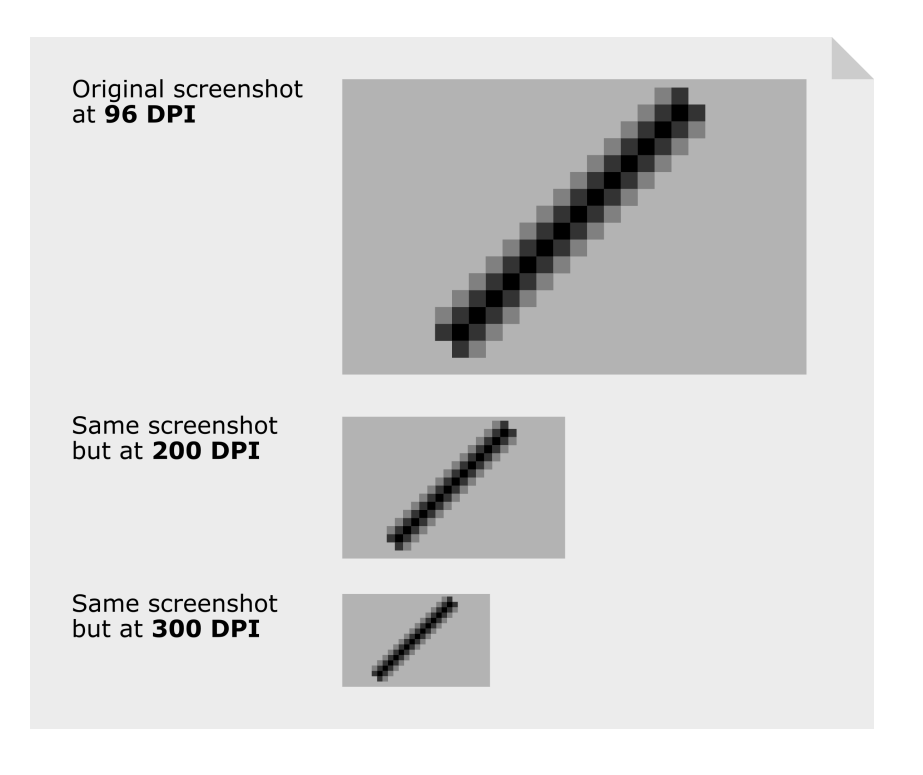

#### Wie viele DPI (2/2)

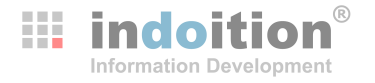

- Vergrößern und Verkleinern bei hohen Qualitätsanforderungen:
  - Bilder am besten in der Grafiksoftware auf mehr Pixel vergrößern.
     Gute Algorithmen können hier vermeiden, dass beim Vergrößern Pixel sichtbar werden. (Dafür geht jedoch Schärfe verloren.)
  - Bilder am besten im Autorenwerkzeug verkleinern.
     Für die Druckausgabe (und PDF) bleibt dann die volle Auflösung erhalten.
     Für Online-Dokumentation erstellen die meisten Tools automatisch eine kleinere
    - Version, so dass im Browser keine unnötig großen Ladezeiten entstehen.

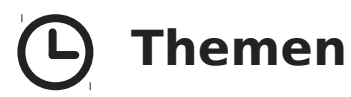

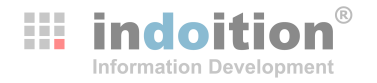

- Vorüberlegung: Besonderheiten im Vergleich zu anderen Abbildungen
- Wie viele? Wann ja, wann nein?
- Was zeigen?
- Wie die Aufmerksamkeit steuern?
- Workflow
- Übersetzung
- Tools
- Fragen und Diskussion

## Übersetzung

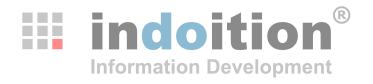

- Kann hohen Aufwand = Kosten verursachen abhängig von
  - Anzahl der Screenshots
  - Anzahl der Sprachen
  - Inhalte
- > Zu übersetzende Inhalte können sein:
  - ▶ UI ...
  - im Bild sichtbare Daten ...
  - dem Bild hinzugefügte Texte ...

## Übersetzung – Ul

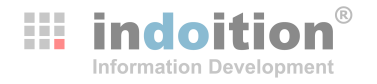

- Herausforderungen:
  - Übersetzern fehlen Tools
  - Übersetzern fehlt Know-how zur Bedienung der dokumentierten Software
  - bei Anfertigung in der Redaktion:
    - wenn viele Sprachen: Kapazitätsengpass
    - wenn exotische Sprachen: Bedienproblem
      - (z. B. chinesische Menüpunkte finden; chinesischen Text eingeben ...)
- Lösungsansätze:
  - Anfertigung durch Mitarbeiter mit speziellen Sprachkenntnissen
  - Anfertigung durch Landesniederlassungen
  - Automatisierung
  - Option: Stilisieren / Vereinfachen

## Übersetzung UI – Systemsprache beachten

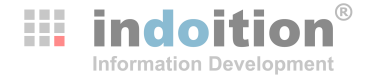

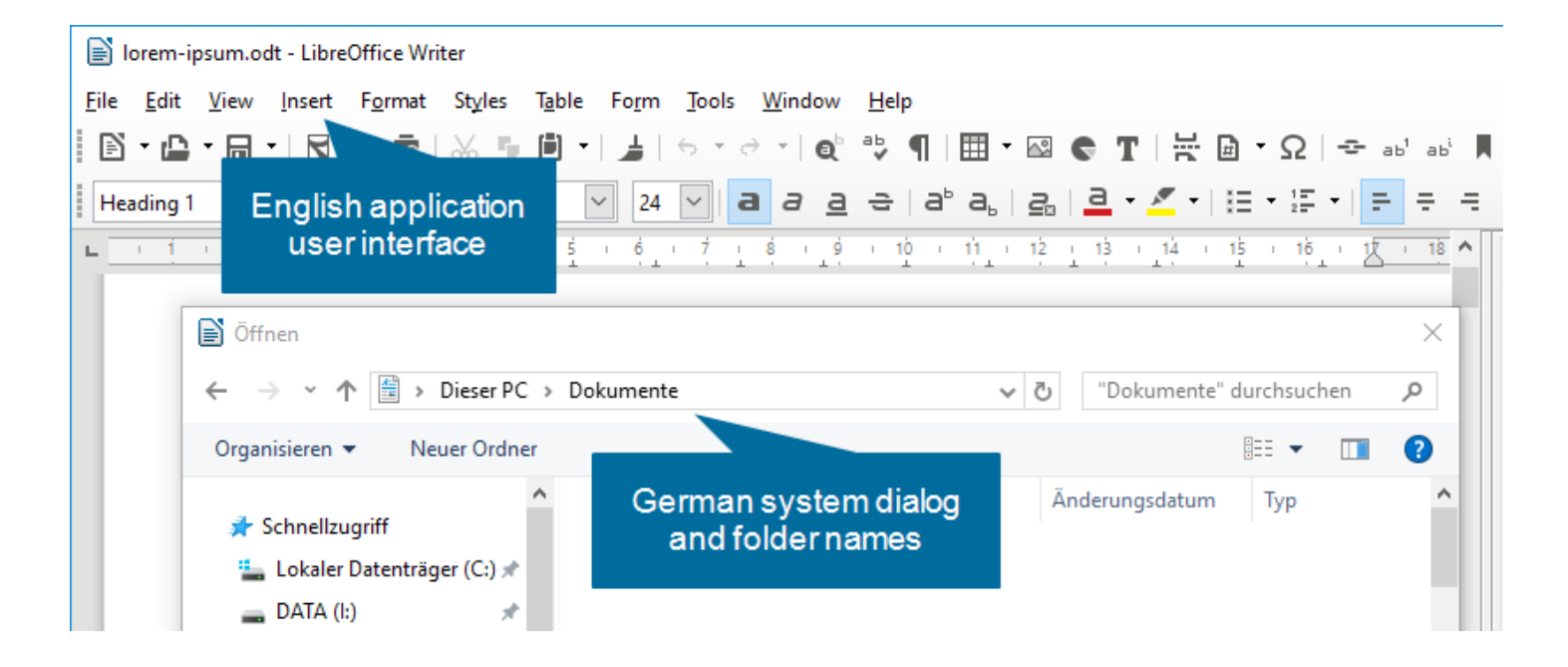

## Übersetzung – Im Bild sichtbare Daten

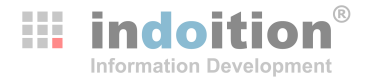

- Herausforderungen:
  - Wer übersetzt?
  - Wer hinterlegt die Daten in der Software?
- Lösungsansätze:
  - Verzicht oder "Lorem Ipsum"
  - Englische Demo-Daten
    - nie optimal oft aber wirtschaftlich
    - wenn keine vertraglichen oder gesetzlichen Verpflichtungen entgegenstehen
    - in Märkten und bei Zielgruppen mit ausreichende Englischkenntnissen
    - in Märkten mit nur wenigen Kunden
  - Umständlich: Von Hand Listen mit den zu übersetzenden Texten erstellen und an Übersetzer schicken. Besser: Daten können von Software nach XML exportiert und später wieder importiert werden.

## Übersetzung – Dem Bild hinzugefügte Texte

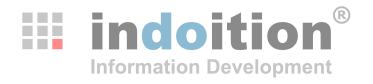

- Herausforderungen:
  - Übersetzern fehlen Tools
  - Rasterbilder nach dem Öffnen nicht mehr editierbar
- Lösungsansätze:
  - Umständlich: Von Hand Listen mit den zu übersetzenden Texten erstellen und an Übersetzer schicken.
  - Besser: Texte liegen als XML-Daten vor (oder können als solche exportiert und später wieder importiert werden).
  - Ideal: SVG (aber noch immer mangelhafte Unterstützung bei Autoren- und Screen-Capture-Tools)

#### Genug Platz für längere Sprachen vorsehen

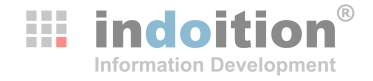

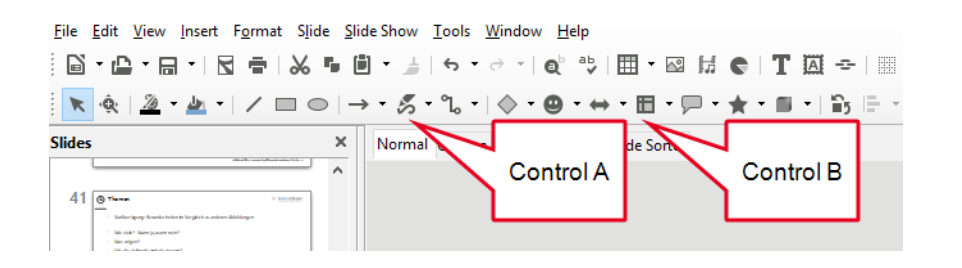

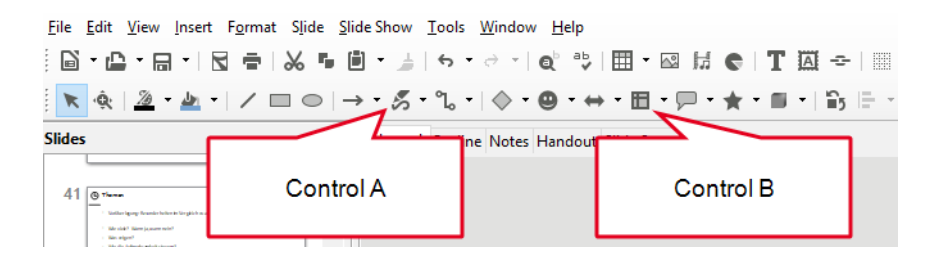

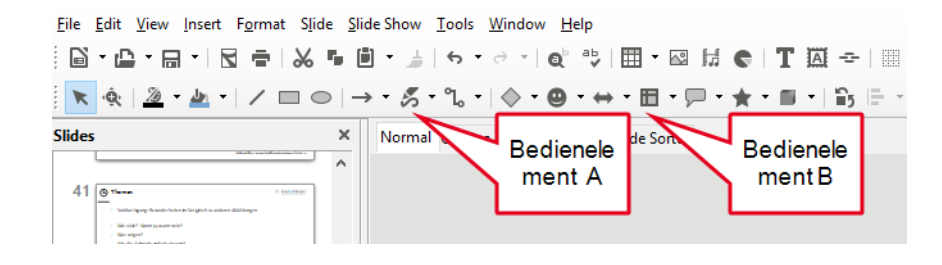

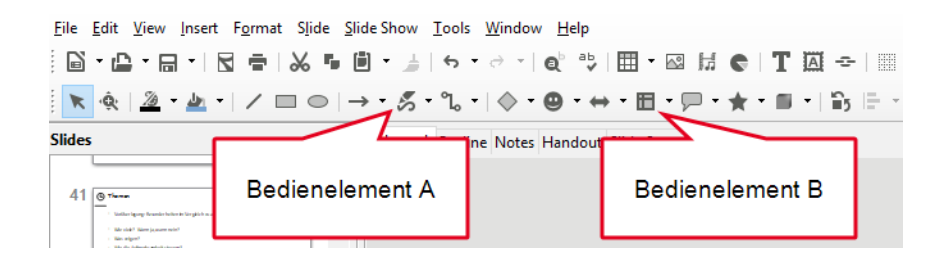

### Alternative 1: UI als Vektorgrafik nachbauen

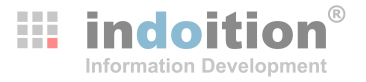

- Prinzip:
  - in vektorbasierten Grafikprogramm die Benutzeroberfläche nachbilden
  - Texte sind damit ebenfalls vektorbasiert und damit editierbar
- Vorteile:
  - unabhängig vom Stand der Software-Entwicklung
  - leicht aktualisierbar bei Änderungen an der Software oder bei geänderter Terminologie
- Nachteile:
  - Aufwand f
    ür erste Sprache (allerdings Standardbl
    öcke erstellbar)
  - optische Abweichungen zur Realität kaum vermeidbar
- > Je mehr Sprachen, desto wirtschaftlicher

### Alternative 2: Texte im Autorenwerkzeug überlagern

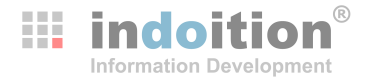

- Prinzip:
  - (1) Im Autorenwerkzeug eine Tabelle anlegen mit ausreichend engem Raster.
     (2) Screenshot der Tabelle als Hintergrundbild zuweisen. (3) Über zu übersetzenden Texten Zellen verbinden. (4) Neuer Zelle Hintergrundfarbe zuweisen. (5) Text eingeben. (6) Position bei Bedarf mit Absatzformatierung nachjustieren.
- Vorteile:
  - > Texte zusammen mit dem Dokument übersetzbar (selber Workflow, selbe Tools)
  - In Online-Dokumentation: Texte werden bei Suche gefunden
  - Variablen nutzbar; wenn diese auch im Text verwendet werden > Konsistenz garantiert
- Nachteile:
  - Aufwand
  - geht nur bei UIs ohne Farbverläufe (modernes "flat" Design kommt dem entgegen)
  - damit immer die Positionen stimmen, ist "wasserdichtes" CSS erforderlich
- Je schlichter und textärmer das UI, desto wirtschaftlicher

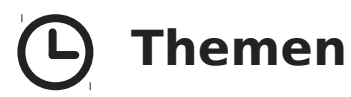

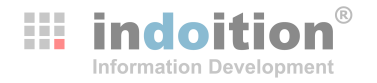

- Vorüberlegung: Besonderheiten im Vergleich zu anderen Abbildungen
- Wie viele? Wann ja, wann nein?
- Was zeigen?
- Wie die Aufmerksamkeit steuern?
- Workflow
- Übersetzung
- Tools
- Fragen und Diskussion

#### **Screen-Capture-Tools**

- Tastenkombinationen Drucken | Alt+Drucken | Windows-Taste+Umschalttaste+S
- Windows Snipping-Tool + Paint (Windows noch ...)
- Greenshot (beliebteste OpenSource-Lösung; speichert auch in editierbarer Form; keine Pixelbearbeitung)
- SnapDraw (leistungsfähigste Freeware; speichert auch in editierbarer Form; keine Pixelbearbeitung)
- Screenpresso (modernste Freeware mit Elementen in aktuellem Design; editierbares Speichern nur in der Vollversion; keine Pixelbearbeitung)
- Snaglt (Marktführer, aber nicht speziell für TD; auch Pixelbearbeitung möglich)
- FullShot, Ashampoo Snap (ebenfalls gut)
- PaintShop Pro, Gimp (besitzen ebefalls Screencapture-Funktionen)
- MadCap Capture (mit speziellen Funktionen f
  ür die TD)
- x + Inkscape (Vorteil SVG ...)
- Mehr: https://www.indoition.com/de/screen-capture-tools-uebersicht.htm

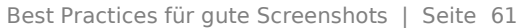

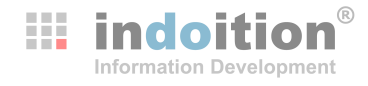

**DEMO: Greenshot** 

**DEMO: Screenpresso** 

**DEMO: Snaglt** 

**DEMO: Capture** 

**DEMO:** Inkscape

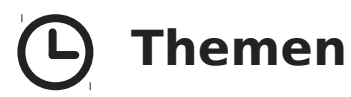

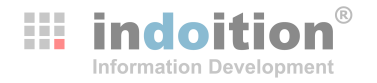

- Vorüberlegung: Besonderheiten im Vergleich zu anderen Abbildungen
- Wie viele? Wann ja, wann nein?
- Was zeigen?
- Wie die Aufmerksamkeit steuern?
- Workflow
- Übersetzung
- Tools
- Fragen und Diskussion

#### **Fragen und Diskussion**

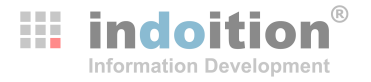

- Fragen?
- Anmerkungen?
- Vorschläge?
- Eigene Erfahrungen?
- Kontakt:

Marc Achtelig ma@indoition.com www.indoition.com 0911 / 600 46 659

### Weitere wichtige Aspekte (allgemeingültig für Bilder)

**indoition**<sup>®</sup> Information Development

- In Online-Dokumentation Thumbnails nutzen
- Blick auf die Dokumentstruktur nicht verstellen
- Bilder präzise positionieren

>> (z. B. Topic "Messenger")